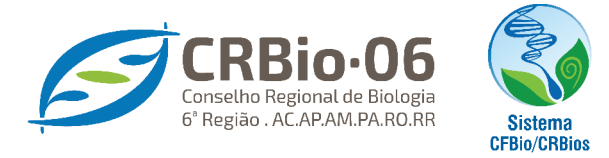

 $(\cap)$ 

BIÓLOGO/ ÁREA RESTRITA ANUIDADE

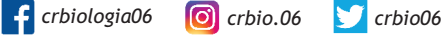

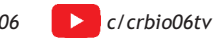

## TUTORIAL PARA EMISSÃO DE ART ANOTAÇÃO DE RESPONSABILIDADE TÉCNICA

**1.** Após acessar <u>www.crbio06.gov.br</u>, clique no botão

Av. Ephigênio Salles, 2300 - Boulevard Mundi - Salas B-201 e 202 - Aleixo - CEP 69060-020 +55 (92) 98411-3277 I crbio06@crbio06.gov.br O De seg. a sex. das 19:00h às 17:00h

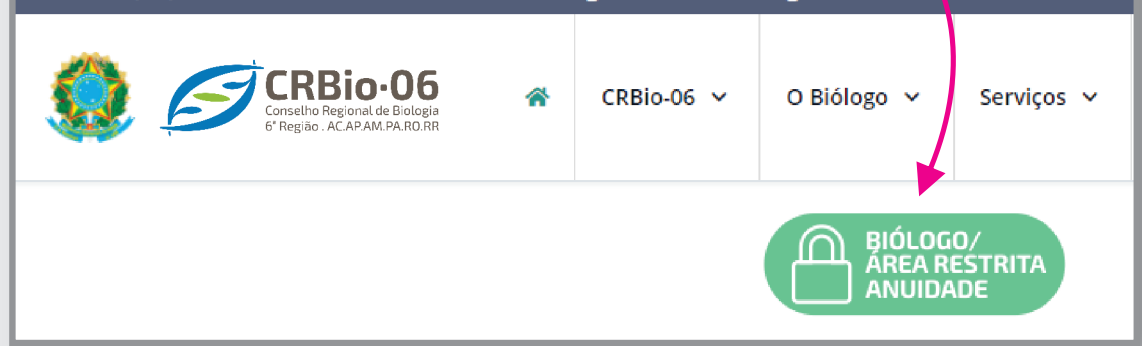

Você sera redirecionado para a página CRBio-06 ONLINE

2. Na página CRBio-06 ONLINE, clique em ACESSO RESTRITO / BIÓLOGO

| CRBio-06 ONLINE                                             |                                                                                            |
|-------------------------------------------------------------|--------------------------------------------------------------------------------------------|
|                                                             |                                                                                            |
| Acesso Público                                              | ART                                                                                        |
| - Biólogo<br>- Empresa                                      | - Registrar ART Eletrônica<br>- Requerimento para habilitação e acesso à<br>ART Eletrônica |
| Acesso Restrito                                             | Contificação da Dacumanta Emitida                                                          |
| - Biólogo<br>- Empresa                                      | - ART Eletrônica                                                                           |
| - Usuários                                                  | Confirmar                                                                                  |
|                                                             |                                                                                            |
| 3. Informe SEUS DADOS e clique em CO                        | NFIRMAR.                                                                                   |
| Caso tenha <b>esquecido a s</b>                             | senha, clique em:                                                                          |
| Esqueceu sua sen                                            | ha? Clique aqui 🥿 🔪                                                                        |
|                                                             |                                                                                            |
| Caso nao possua s                                           | senna, cilque em.                                                                          |
| 1° ACESSO? Para obter senha de ace                          | esso. clique aqui 🔰 📔                                                                      |
|                                                             |                                                                                            |
| Informe Número do Registro e Senha:                         |                                                                                            |
| Nun. Registro:                                              |                                                                                            |
| CDE.                                                        | (Digite sem ponter                                                                         |
| hífen ou barra)                                             |                                                                                            |
| Senha:                                                      |                                                                                            |
| Esqueceu sua senha? Cli<br>10 acorro? Para obter conha de a | ique aqui.                                                                                 |
|                                                             | <u>Lesso, cique aqui.</u>                                                                  |
|                                                             |                                                                                            |
| Confirmar                                                   | Sair                                                                                       |
|                                                             |                                                                                            |
|                                                             |                                                                                            |

4. Um código de acesso será enviado para o e-mail cadastrado.

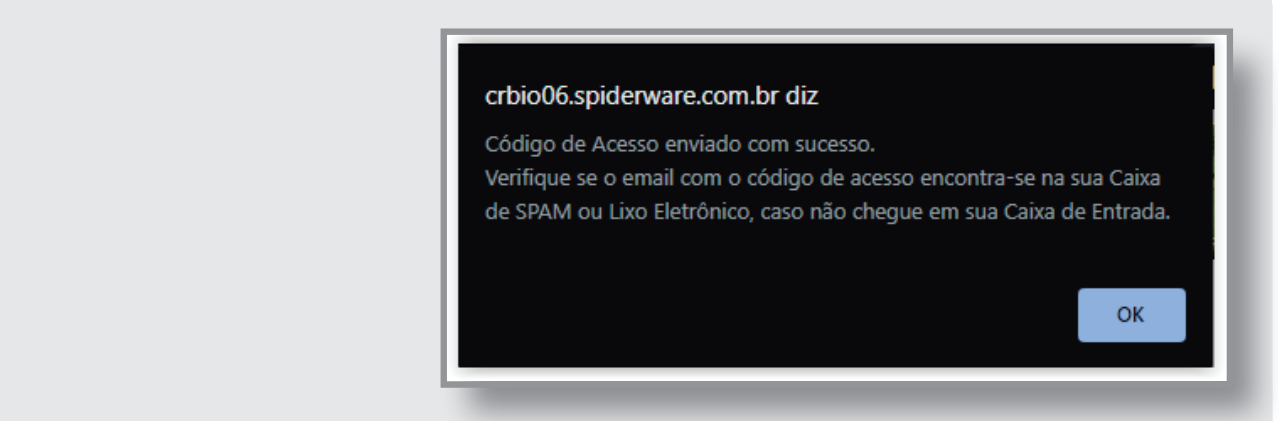

5. Selecione novamente ACESSO RESTRITO / BIÓLOGO e agora, com sua senha de acesso, PREENCHA CORRETAMENTE e clique em CONFIRMAR

| CRBio-06 ONLINE                                                          |                                                                                                    |
|--------------------------------------------------------------------------|----------------------------------------------------------------------------------------------------|
| Acesso Público<br>- Biólogo<br>- Empresa<br>Acesso Restrito<br>- Biólogo | ART<br>- Registrar ART Eletrônica<br>- Requerimento para habilitação e acesso à<br>ART Eletrônica<br>Certificação de Documento Emitido |
| - Empresa<br>- Usuários<br>Recadastramento                               | Informe Número do Registro e Senha:<br>Nuin. Registro:                                                                                 |
| BIÓLOGO                                                                  | Senha: <u>Esqueceu sua senha? Clique agui.</u><br>• acesso? Para obter senha de acesso, clique agui.                                   |
|                                                                          | Confirmar Limpar Sair                                                                                                    |

6. Na guia SERVIÇOS, clique ART - Formulário, Acervo Técnico

|                                    |               | Certidão de Regularidade<br>Confirmar Veracidade Certidão         | <u> </u> |
|------------------------------------|---------------|-------------------------------------------------------------------|----------|
| Profissional                       |               | ART - Formulário, Acervo Técnico<br>ART - Termo de Responsabilida |          |
| Nº Registro : 073736/06-D Nome : 1 | LUCIANA LUCIA | FONSECA DE SOUZA                                                  |          |
| Consultar Cadastro                 | ۲             | Certidões                                                         | ۲        |
| Atualizar Cadastro                 | ۲             | Confirmar Veracidade                                              | ۲        |
| Guia Pagamento                     |               | crbiodigital                                                      | ۲        |
|                                    |               | crbiodigital                                                      |          |

7. Clique na primeira opção de ART Registro: Preencher formulário de ART, clique aqui

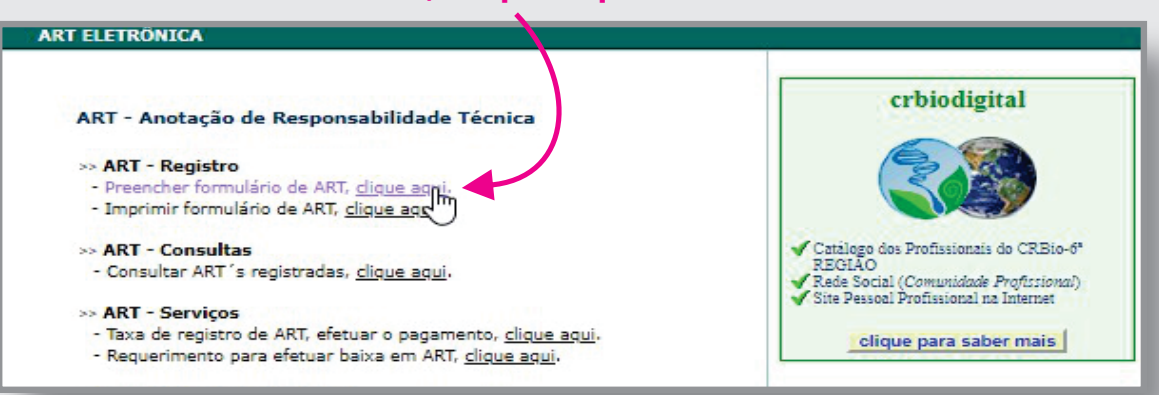

**8.** Clique no botão **CONTINUAR**, caso seus dados estejam desatualizados, solicite atualização cadastral no e-mail <u>administrativo@crbio06.gov.br</u>

| AR       | T - EMISSÃO                                | ЕТАРА          | 1 2       | 3          | 4       | 5        | Profissional      |
|----------|--------------------------------------------|----------------|-----------|------------|---------|----------|-------------------|
|          | Informações                                | o do Profissio | onal:     |            |         |          |                   |
|          | Nome:<br>CPF/CNPJ:<br>E-mail:<br>Telefone: | -              | R         | legistro r | to CRB  | 1006:    | 101808-0          |
|          | Endereço do                                | Profissional   |           |            |         |          |                   |
|          | CEP:<br>Logradouro:<br>Endereco:           |                |           |            |         |          |                   |
| ONTINUAR | Número:<br>Bairro: S                       | ANTA ETELVINA  | 4         | Comple     | mento   |          |                   |
|          | Cidade: M                                  | ANAUS          |           | UF:        | AM      |          |                   |
|          | Qualquer dive                              | rgência quanto | aos dados | acima, e   | entre e | m contat | o com o Conselho. |
|          | Ca                                         | ntinuar        |           |            |         |          | Sair              |

**9.** Preencha os dados e endereço da **Empresa Contratante**, em seguida clique em **CONTINUAR** 

| Inf                         | ormações do             | Contratan     | te:         |              |             |      |  |
|-----------------------------|-------------------------|---------------|-------------|--------------|-------------|------|--|
| Non<br>CPF,<br>E-m          | ie*:<br>/CNPJ*:<br>ail: | lalah di kara |             | Registro     | Profissio   | onal |  |
| Site                        |                         |               |             |              |             |      |  |
| Enc                         | lereço do Coi           | ntratante:    |             |              |             |      |  |
| CEP                         | *:<br>adouro*:          | (Digite       | unto, sem ( | ponto, hifer | n ou barra) |      |  |
| End                         | ereço*:                 |               | Cr          | mpleme       | ento:       |      |  |
| Núm                         |                         |               |             |              | *           |      |  |
| Nún<br>Bair<br>Cida         | ro*:                    |               |             |              |             |      |  |
| Nún<br>Bair<br>Cida<br>* Ci | ro*:<br>de*:            | chimento ob   | rigatório   |              | UF": [      |      |  |

10. Nesta etapa preencha os dados com atenção. Nos casos de cargo ocupados a partir de concurso público, processo seletivo e contratação por tempo indeterminado, escolha a opção: Ocupação de Cargo/função.

O formulário é autoexplicativo, leia e siga as instruções! Certifique-se de que todas as informações estejam corretas, antes de clicar em CONTINUAR.

| Didad de Atividade Profissional:         Nutreza da tividade: <ul> <li>Prestação de serviço:</li> <li>Coupação de cargo/função:</li> <li>Citua de term temásico a ser deserve/vido pelo Biólgo:</li> <li>Revegação de term temásico a ser deserve/vido pelo Biólgo:</li> <li>Revegação de term temásico a ser deserve/vido pelo Biólgo:</li> <li>Revegação de term temásico a ser deserve/vido pelo Biólgo:</li> <li>Revegação de term temásico a ser deserve/vido pelo Biólgo:</li> <li>Revegação de term temásico a ser deserve/vido pelo Biólgo:</li> <li>Revegação de term temásico a ser deserve/vido pelo Biólgo:</li> <li>Revegação de term temásico a ser deserve/vido pelo Biólgo:</li> <li>Revegação de term termásico a ser deserve/vido pelo Biólgo:</li> <li>Revegação de term termásico a ser deserve/vido pelo Biólgo:</li> <li>Revegação de term termásico a ser deserve/vincição:</li> <li>Revegação de trabulho?</li> <li>Revegação de trabulho?</li> <li>SELECIONE ALUE</li> <li>O caracteres algitados / restam 600</li> <li>Muncipio Ortabalho?</li> <li>SELECIONE ALUE</li> <li>O caracteres algitados / restam 600</li> <li>Revegação of trabulho?</li> <li>SELECIONE ALUE</li> <li>Nevidua</li> <li>Revegação of trabulho?</li> <li>SELECIONE ALUE</li> <li>Nucrebiologia</li> <li>Revegação of trabulho?</li> <li>SELECIONE ALUE</li> <li>Revegação of trabulho?</li> <li>Selecione al de term serveçação de serveça de serveça de serve</li></ul>                                                                                                    |    |                                                                                                    |                                                                                            |                                                                                                    |                                                                                                    |                                                          |
|----------------------------------------------------------------------------------------------------|----|----------------------------------------------------------------------------------------------------|--------------------------------------------------------------------------------------------|----------------------------------------------------------------------------------------------------|----------------------------------------------------------------------------------------------------|----------------------------------------------------------|
| Netureza da stividade*         • 2. Ocupação de cargo/Junção         • 2. Ocupação de cargo/Junção         • Char o nome, fitulo da tividade, do projeto ou prestação de serviço. Deve ser caserviço/ido pelo Bióliço.         • Vegetação - Estudos ambientais na baca do Kio Tred?;         • Negetação - Estudos ambientais na baca do Kio Tred?;         • Vegetação - Estudos ambientais na baca do Kio Tred?;         • Negetação - Estudos ambientais na baca do Kio Tred?;         • Ocracteres digitados / restam 600         Municipio Trabalino* ;         • O caracteres digitados / restam 600         Municipio Trabalino* ;         • O caracteres digitados / restam 600         Municipio Trabalino* ;         • O caracteres digitados / restam 600         Municipio Trabalino* ;         • O caracteres digitados / restam 600         Municipio Trabalino* ;         • O caracteres digitados / restam 600         Municipio Trabalino* ;         • O caracteres digitados / restam 600         • Detacteres digitados / restam 600         • Detacteres digitados / restam 600         • Caracteres digitados / restam 600         • Detacteres digitados / restam 600         • Detacteres digitados / restam 600         • Detacteres digitados / restam 600         • Detacteres digitados / restam 600 <t< td=""><td>Da</td><td>dos da Atividade Profis</td><td>sional:</td><td></td><td></td><td></td></t<>                                                                                                    | Da | dos da Atividade Profis                                                                                                    | sional:                                                                                    |                                                                                                    |                                                                                                    |                                                          |
| <form><ul> <li>1. Prestagado de serviço</li> <li>2. Ocupação de serviço</li> <li>9. Classica e serviço de serviço. Deve ser serviço de serviço. Deve ser serviço de serviço. Deve ser serviço de serviço. Deve ser serviço de serviço. Deve ser serviço de serviço. Deve ser serviço de serviço. Deve ser serviço de serviço. Deve ser serviço de serviço. Deve ser serviço de serviço. Deve ser serviço de serviço. Deve ser serviço de serviço. Deve ser serviço de serviço. Deve ser serviço. Deve serviço. Deve ser serviço. Deve ser serviço. Deve serviço. Deve serviço. Deve serviço. Deve ser serviço. Deve serviço. Deveve se deve serviço. Deve serviço. Deve serviço. Deve ser</li></ul></form> | N  | atureza da atividade*                                                                                                    |                                                                                            |                                                                                                    |                                                                                                    |                                                          |
| <pre> 2.1 coupages are comparisoned  Pier an some, titulo da tividade, do projeto ou prestação de serviço. Deve ser companibade do lem temático a ser desenvolvido pole Bidloy. Extudors ambientatis na bacia do No Teté; Extudors ambientatis na bacia do No Teté; Extudors ambientatis na bacia do No Teté; Extudors ambientatis na bacia do No Teté; Extudors ambientatis na bacia do No Teté; Extudors ambientatis na bacia do No Teté; Extudors ambientatis na bacia do No Teté; Des a notaçado de cargor/Indúe Informar a denominação correta do corretares digitadors / restam 600  Ouracteres digitadors / restam 600  Ouracteres digitadors / restam 600</pre>                  |    | 1. Prestação de serviço                                                                                                    | 22                                                                                         |                                                                                                    |                                                                                                    |                                                          |
| <pre> if entiticação * i  functividado en tema temática a ser desenvolvido pole Biologa. Functividado en tema temática a ser desenvolvido pole Biologa. Functividado en tema temática a ser desenvolvido pole Biologa. Functividado en tematica a ser desenvolvido pole Biologa. Functividado en tematica a ser desenvolvido pole Biologa. Functividado en tematica a ser desenvolvido pole Biologa. Functividado en tematica a ser desenvolvido pole Biologa. Functividado en tematica a ser desenvolvido pole Biologa. Functividado en tematica a ser desenvolvido pole Biologa. Functividado en regulação de cargar/unção informar a denominação correta de functividado / restam 600  functividado / restam 600  functividado / restam 600  functividado / restam 600  functividado / restam 600  functividado / restam 600  functividado / restam 600  functividado en regulação de cargar/unção de mensa. Extendos parte entres desportar a categoria professional da mesma. Extendos parte entres desportar a categoria professional da mesma. Extendos parte entres despo</pre>                 |    | Z. Ocupação de cargo/tur                                                                                                    | içao                                                                                       |                                                                                                    |                                                                                                    |                                                          |
| • Gracteres digitados / restam 600<br>Municipio do Trabalhos :                                                                                                    |    | dentificação*:<br>( Citar o nome, título da t<br>acompanhado do item ter<br>Ex. Vegetação - Estudos<br>Entomofauna - Estu<br>Relatório Ambiental<br>( Se a anotação for <u>ocupa</u><br>cargo/função.<br>Ex. Biólogo, Professor U | ividade, do<br>nático a sei<br>s ambientai<br>dos ambienta<br>cão de care<br>iniversitário | projeto ou prest<br>r desenvolvido pre<br>s na bacia do Ric<br>Lais na bacia do<br>- Sítio São Marco<br><u>so/função</u> Inform<br>o, Laboratorista, | ação de servio<br>elo Biólogo.<br>9 Tietê;<br>Rio Tietê;<br>Is, Boltuva, Si<br>Iar a denomin<br>Pesquisador, P | ;o. Deve ser<br>2 )<br>ação correta do<br>Verito, etc. ) |
| O Caracteres digitados / restam 600         Município Trabalho :         U do Trabalho *:         Município do Trabalho *:         SELECIONE A UF         Município do Trabalho *:         SELECIONE A UF         Porma de Particípação *:         ( Atvidade em equipe - especificar a categoria profesional da mesma.<br>Ex. Biólogo, Eng. Agrônomo, Geógrafo, Químico,)         I Individual         Equipe         Perfil Equipe :         Área do Conhecimento* :         I. Biofísica       7. Ética         B. Buquímica       9. Fisiologia         B. Budinica       9. Fisiologia         B. Barmacologia       14. Microbiologia         B. Oceanoratia       4. Ciências         B. Di Genética       10. Genética         B. Educação       11. Imunologia         B. Educação       12. Informática         B. Saúde       19. Zoalogia         Biotecnologia/produção       19. Zoalogia         Biotecnologia/produção       19. Zoalogia         Biotecnologia/produção       19. Zoalogia         Biotecnologia/produção       19. Zoalogia         Biotecnologia/produção       19. Zoalogia         Biotecnologia/produção       19. Zoalogia         Outros <td></td> <td></td> <td></td> <td></td> <td></td> <td>1</td>                                                                                                    |    |                                                                                                    |                                                                                            |                                                                                                    |                                                                                                    | 1                                                        |
| Municipio Trabalho :         UF do Trabalho :         Municipio do Trabalho :         Municipio do Trabalho :         SELECIONE AUF                                                                                                    |    | O Caracteres digitados / n                                                                                                    | estam 600                                                                                  |                                                                                                    |                                                                                                    |                                                          |
| UF doi Trabalho*:                                                                                                    |    | lunicípio Trabalho :                                                                                                    |                                                                                            |                                                                                                    |                                                                                                    |                                                          |
| Forma de Participação*:         ( Atvidade em equipe - especificar a categoria profissional da mesma.         Ex. Biólego, Eng. Agrônomo, Geógrafo, Químico,)         Individual         Equipe         Perfil Equipe :         - Équipe         - Équipe         - Éduipe         - Éduipe         - Éduipe         - Éduipe         - Éduipe         - Éduipe         - Éduipe         - Éduipe         - Éduipe         - Éduipe         - Éduipe         - Biofisica         - 7. Ética         - 1. Biofisica         - 8. Farmacologia         - 1. Biofisica         - 9. Fisiologia         - 6. Educação         - 6. Educação         - 6. Educação         - 6. Educação         - Biotecnelo         - Biotecnelo         - Biotecnelo         - Biotecnelo         - Biotecnelo         - Biotecnelo         - Biotecnelo         - Biotecnelo         - Biotecnelo         - Biotecnelo         - Gutros         - Campo de Atuação* :         - Gutros <td></td> <td>UF do Trabalho* :<br/>Aunicípio do Trabalho* :</td> <td> SELECI</td> <td>ONE A UF</td> <td>·</td> <td></td>                                                                                                    |    | UF do Trabalho* :<br>Aunicípio do Trabalho* :                                                                                                    | SELECI                                                                                     | ONE A UF                                                                                                    | ·                                                                                                    |                                                          |
| <pre>( Atividade em equipe - especificar a categoria profissional da mesma.<br/>Ex. Biólogo, Eng. Agrônomo, Geógrafo, Químico,)<br/>individual<br/>Equipe<br/>Ârea do Conhecimento* :<br/>i. Biofísica 7. Ética 13. Micologia<br/>2. Bioquímica 8. Farmacologia 14. Microbiologia<br/>3. Botânica 9. Fisiologia 15. Oceanorafia<br/>4. Clências 10. Genética 16. Palentologia<br/>5. Ecologia 11. Imunologia 17. Parasitologia<br/>6. Educação 12. Informática 18. Saúde Pública<br/>6. Educação<br/>Biotecnologia/produção<br/>Biotecnologia/produção<br/>Meio Ambiente<br/>5. Saúde<br/>0. Outros<br/>Descretor, resumidamente, a atividade, explicitando o objetivo principal, métodos e<br/>resultados esperados. Se a anotação for por <u>ocupação de cargo/função</u> deve-se descrever<br/>as atividades do cargo. )</pre>                                                                                                    | F  | orma de Participação* :                                                                                                    |                                                                                            |                                                                                                    |                                                                                                    |                                                          |
| Equipe       Perfil Equipe :         Área do Conhecimento* :          1. Biofísica       7. Ética          2. Bioquímica       8. Farmacologia          3. Botánica       9. Fisiologia          4. Ciências        10. Genética          morfológicas        10. Genética        16. Palentologia         5. Ecologia        11. Imunologia        17. Parasitologia         6. Educação        12. Informática        18. Saúde Pública         19. Zoologia             Campo de Atuação* :         Educação            Biotecnologia/produção            Meio Ambiente            Saúde             Dutros                                                                                                    |    | <ul> <li>( Atividade em equipe - e:<br/>Ex. Biólogo, Eng. Agrôr</li> <li>○ Individual</li> </ul>                                                                                                    | specificar a<br>nomo, Geóg                                                                 | categoria profiss<br>rafo, Químico,                                                                                                    | sional da mesi<br>.)                                                                                           | na.                                                      |
| Área do Conhecimento* :         1. Biofísica       7. Ética       13. Micologia         2. Bioquímica       8. Farmacologia       14. Microbiologia         3. Botánica       9. Fisiologia       15. Oceanorafia         4. Ciências       10. Genética       16. Palentologia         morfológicas       10. Genética       16. Palentologia         6. Educação       12. Informática       18. Saúde Pública         19. Zoologia       19. Zoologia         Campo de Atuação* :         Educação       Biotecnologia/produção         Meio Ambiente       Saúde         Outros       Descrição Sumária* :         (Descrever, resumidamente, a atividade, explicitando o objetivo principal, mêtodos e resultados esperados. Se a anotação for por <u>ocupação de cargo/função</u> deve-se descrever as atividades do cargo. )                                                                                                    |    | Equipe     Perfil                                                                                                    | Equipe :                                                                                   |                                                                                                    |                                                                                                    |                                                          |
| Area do Connecimento" :   1. Biofísica 7. Ética 13. Micologia   2. Bioquímica 8. Farmacologia 14. Microbiologia   3. Botánica 9. Fisiologia 15. Oceanorafia   4. Ciências 10. Genética 16. Palentologia   5. Ecologia 11. Imunologia 17. Parasitologia   6. Educação 12. Informática 18. Saúde Pública   19. Zoologia 19. Zoologia   Campo de Atuação* :   Educação   Biotecnologia/produção   Meio Ambiente   Saúde   Outros   Descrição Sumária* :   (Descrever, resumidamente, a atividade, explicitando o objetivo principal, métodos e resultados esperados. Se a anotação for por <u>ocupação de cargo/função</u> deve-se descrever as atividades do cargo. )                                                                                                    |    | de Canbadanata X .                                                                                                    |                                                                                            |                                                                                                    |                                                                                                    |                                                          |
| 2. Bioquímica     8. Farmacología     14. Microbiologia     3. Botánica     9. Fisiologia     15. Oceanorafia     4. Ciências     morfológicas     10. Genética     16. Palentologia     5. Ecologia     11. Imunologia     17. Parasitologia     5. Ecologia     12. Informática     18. Saúde Pública     19. Zoologia     19. Zoologia     Biotecnologia/produção     Meio Ambiente     Saúde     Outros Descrição Sumária*:     (Descrever, resumidamente, a atividade, explicitando o objetivo principal, métodos e     resultados esperados. Se a anotação for por <u>ocupação de cargo/função</u> deve-se descrever     as atividades do cargo.     )                                                                                                    |    | I Biofísica                                                                                                    | 8.7                                                                                        | Ética                                                                                                    | E 13 M                                                                                                    | sissis                                                   |
| <ul> <li>3. Botánica</li> <li>9. Fisiologia</li> <li>15. Oceanorafia</li> <li>4. Ciências<br/>morfológicas</li> <li>10. Genética</li> <li>16. Palentologia</li> <li>5. Ecologia</li> <li>11. Imunologia</li> <li>17. Parasitologia</li> <li>6. Educação</li> <li>12. Informática</li> <li>18. Saúde Pública</li> <li>19. Zoologia</li> </ul> Campo de Atuação* : <ul> <li>Educação</li> <li>Biotecnologia/produção</li> <li>Meio Ambiente</li> <li>Saúde</li> <li>Outros</li> </ul> Descrição Sumária* : <ul> <li>(Descrever, resumidamente, a atividade, explicitando o objetivo principal, métodos e resultados esperados. Se a anotação for por <u>ocupação de cargo/função</u> deve-se descrever as atividades do cargo. )</li></ul>                                                                                                    |    | 2. Biopuímica                                                                                                    | E 8.                                                                                       | Farmacologia                                                                                                    | II 14. M                                                                                                    | icrobiologia                                             |
| <ul> <li>4. Cléncias introdugias introduction intervention interventio</li></ul>             |    | 3. Botânica                                                                                                    | . 9.                                                                                       | Fisiologia                                                                                                    | 15.0                                                                                                    | ceanorafia                                               |
| <ul> <li>mortológicas</li> <li>5. Ecologia</li> <li>11. Imunologia</li> <li>17. Parasitologia</li> <li>6. Educação</li> <li>12. Informática</li> <li>18. Saúde Pública</li> <li>19. Zoologia</li> </ul> Campo de Atuação* : <ul> <li>Educação</li> <li>Biotecnologia/produção</li> <li>Meio Ambiente</li> <li>Saúde</li> <li>Outros</li> </ul> Descrição Sumária* : <ul> <li>(Descrição Sumária* :</li> <li>(Descrição Sumária* :</li> <li>(Descrição for por <u>ocupação de cargo/função</u> deve-se descrever as atividades do cargo. )</li> </ul>                                                                                                    |    | 4. Cléncias                                                                                                    | III 10                                                                                     | Genética                                                                                                    | 16. P                                                                                                    | alentologia                                              |
|                                                                                                    |    | morfológicas                                                                                                    |                                                                                            | Imunologia                                                                                                    | 17 P                                                                                                    |                                                          |
| 19. Zoologia      19. Zoologia      10. Zoologia      10. Zoologia      19. Zoologia      10. Zoologia      10. Zoologia      20. Zoologia      20. Zoo                            |    | 6. Educação                                                                                                    | E 12                                                                                       | . Informática                                                                                                    | 18.5                                                                                                    | aúde Pública                                             |
| Campo de Atuação* :<br>Educação<br>Biotecnologia/produção<br>Meio Ambiente<br>Saúde<br>Outros<br>Descrição Sumária* :<br>( Descrever, resumidamente, a atividade, explicitando o objetivo principal, métodos e<br>resultados esperados. Se a anotação for por <u>ocupação de cargo/função</u> deve-se descrever<br>as atividades do cargo. )                                                                                                    |    | - a. conceijan                                                                                                    |                                                                                            |                                                                                                    | 19. Z                                                                                                    |                                                          |
| <ul> <li>Educação</li> <li>Biotecnologia/produção</li> <li>Meio Ambiente</li> <li>Saúde</li> <li>Outros</li> </ul> Descrição Sumária*: <ul> <li>(Descrever, resumidamente, a atividade, explicitando o objetivo principal, métodos e resultados esperados. Se a anotação for por <u>ocupação de cargo/função</u> deve-se descrever as atividades do cargo. )</li> </ul>                                                                                                    |    | ampo de Atuação* :                                                                                                    |                                                                                            |                                                                                                    | 100                                                                                                    |                                                          |
| Biotecnologia/produção     Meio Ambiente     Saúde     Outros      Descrição Sumária* :     (Descrever, resumidamente, a atividade, explicitando o objetivo principal, métodos e     resultados esperados. Se a anotação for por <u>ocupação de cargo/função</u> deve-se descrever     as atividades do cargo. )                                                                                                    |    | Educação                                                                                                    |                                                                                            |                                                                                                    |                                                                                                    |                                                          |
| Meio Ambiente     Saúde     Outros     Courtos     Courtos                               |    | <ul> <li>Biotecnologia/produ</li> </ul>                                                                                                    | ção                                                                                        |                                                                                                    |                                                                                                    |                                                          |
| <ul> <li>Saúde</li> <li>Outros</li> <li>Descrição Sumária*:         <ul> <li>(Descrever, resumidamente, a atividade, explicitando o objetivo principal, métodos e resultados esperados. Se a anotação for por <u>ocupação de cargo/função</u> deve-se descrever as atividades do cargo. )</li> </ul> </li> </ul>                                                                                                    |    | Meio Ambiente                                                                                                    |                                                                                            |                                                                                                    |                                                                                                    |                                                          |
| <ul> <li>Outros</li> <li>Descrição Sumária*:         <ul> <li>(Descrever, resumidamente, a atividade, explicitando o objetivo principal, métodos e resultados esperados. Se a anotação for por <u>ocupação de cargo/função</u> deve-se descrever as atividades do cargo. )</li> </ul> </li> </ul>                                                                                                    |    | Saúde                                                                                                    |                                                                                            |                                                                                                    |                                                                                                    |                                                          |
| Descrição Sumária* :<br>( Descrever, resumidamente, a atividade, explicitando o objetivo principal, métodos e<br>resultados esperados. Se a anotação for por <u>ocupação de cargo/função</u> deve-se descrever<br>as atividades do cargo. )                                                                                                    | X  | Outros                                                                                                    |                                                                                            |                                                                                                    |                                                                                                    |                                                          |
|                                                                                                    |    | escrição Sumăria* :<br>( Descrever, resumidamer<br>resultados esperados. Se<br>as atividades do cargo. )                                                                                                    | nte, a ativic<br>a anotação                                                                | ade, explicitando<br>for por <u>ocupação</u>                                                                                                    | o o objetivo pr<br>o de cargo/fun                                                                              | incipal, métodos e<br>aç <u>ão</u> deve-se descrever     |
|                                                                                                    |    | O Constants distants in                                                                                                    |                                                                                            |                                                                                                    |                                                                                                    | //                                                       |
|                                                                                                    |    | Caracteres digitados / n                                                                                                    | estam 600                                                                                  |                                                                                                    |                                                                                                    |                                                          |
| O Caracteres digitados / restam 600                                                                                                    |    |                                                                                                    |                                                                                            |                                                                                                    |                                                                                                    |                                                          |
| O Caracteres digitados / restam 600                                                                                                    |    | Continuar                                                                                                    |                                                                                            |                                                                                                    |                                                                                                    | Sair                                                     |
| Caracteres digitados / restam 600                                                                                                    |    | Concincian                                                                                                    |                                                                                            |                                                                                                    |                                                                                                    | <u></u>                                                  |
| O Caracteres digitados / restam 600      Continuar      Sair                                                                                                    |    |                                                                                                    |                                                                                            |                                                                                                    |                                                                                                    |                                                          |

## 11. Após concluir a 3ª e 4ª Etapas e conferir os dados, clique em

**IMPORTANTE**: No caso de contrato, processo seletivo por tempo indeterminado ou cargo função, não precisa preencher a data de término.

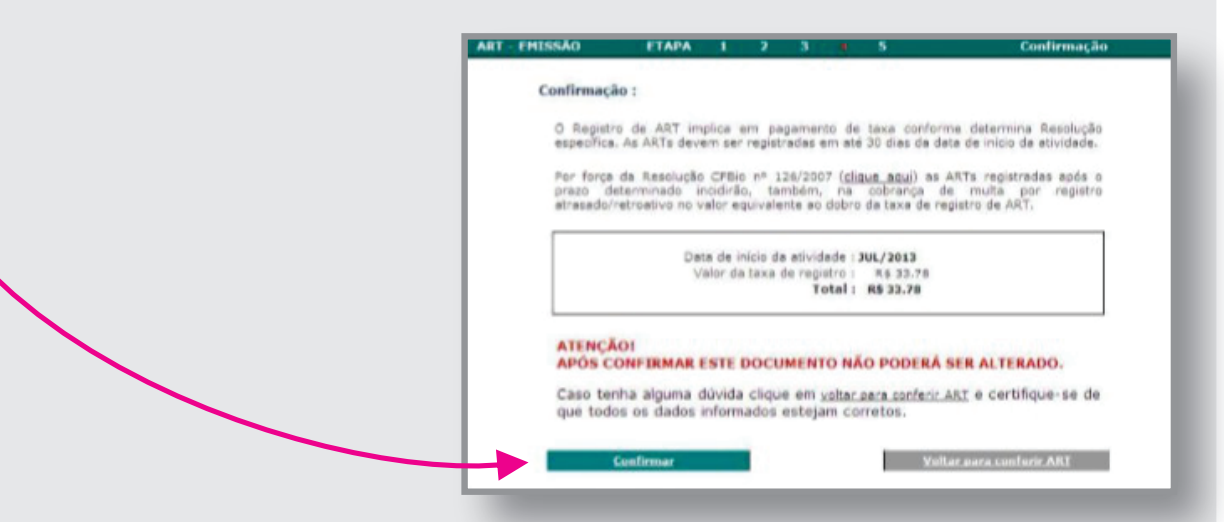

**12.** Na **5**<sup>a</sup> **Etapa** você vai gerar sua ART e o boleto com a taxa de pagamento. Clique no **BOTÃO VERDE** na parte inferior.

|              | Comprovante :                                                                                                    |
|--------------|----------------------------------------------------------------------------------------------------|
|              | ART Registrada :                                                                                                    |
|              | Número Controle :         3574.4322.3691.6825           Nome Profissional :         JOSE DA SILVA           Registro no CRB1006 :         999999/06-D           CPF :         372.956.243-68           Data envio :         10.06.2013                                                                                                    |
|              | Obs.: As informações contidas no formulário são de exclusiva responsabilidade do Bidlogo e<br>de seu contratante, estando expressamente probida a complementação de informações via<br>funcionários do CREIDOS.<br>Ao término do trabalho, a 2º via de ART deve ser encamiehada ao CREIDOS, caso não<br>tenha sido previamente enviada, e o requerimento para proceder à baixa de referida ART<br>( por conclusão ou distrate ).<br>Somente as ARTs baixadas por conclusão farão parte do Acervo Técnico.<br>Se forem detectadas informações incompletas ou enrôneas, o CREIDOS suspenderá<br>imediatamente o registro da ART comunicando o fato eo Biólogo e ao seu contratante. |
|              | Impressão da ART e da Taxa registro :                                                                                                    |
| $\mathbf{X}$ | <ul> <li>Para correca impressa do comunario e do boleto para pagamento da taxa de registro<br/>venfique a configuração padrão da impressora, a configuração recomendada é :<br/>- papel tamanho A4</li> <li>- margens laterais em 05 milimetros</li> <li>- margens superior/inferior com 10mm cada.</li> </ul>                                                                                                    |
|              | Serão impressas 5 folhas :<br>1ª folha : 1ª via da ART, via do bidiogo;<br>2ª folha : 2ª via da ART, via do CREIGO6;<br>3ª folha : 3ª via da ART, via do contratante;<br>4ª folha : 4ª via da ART, via para órgão interessado - DEPRN, SEMA, Prefeitura, etc;<br>5ª folha : boleto para pagamento da taxa de registro da ART.                                                                                                    |
|              | Imprimir as 4 vias do formulário de ARI e o<br>boleto para pagamento da taxa de registro, clique aqui.                                                                                                    |
|              | Sair                                                                                                    |

**13.** Serão emitidas **4 vias** da ART e na página 5, o boleto com taxa para pagamento.

## **IMPORTANTE**:

Não é necessário a impressão de todas as vias

Não precisa enviar cópia para o Conselho, temos acesso a todas as ARTs Eletrônicas geradas.

| CONS                                                                                                    | SELHO FEI                                                                                          | DERA                                                    | Serviço                                                                                                    | ) Pú<br>HO                                 | olico Fede                                                                                             | eral<br>L DE                                                       | BIOLO                                                                                    | GIA6                                                                 | * REGIÃO                                                                                                    |
|----------------------------------------------------------------------------------------------------|----------------------------------------------------------------------------------------------------|---------------------------------------------------------|----------------------------------------------------------------------------------------------------|--------------------------------------------|----------------------------------------------------------------------------------------------------|--------------------------------------------------------------------|------------------------------------------------------------------------------------------|----------------------------------------------------------------------|----------------------------------------------------------------------------------------------------|
| ANOTA                                                                                                    | AÇÃO DE                                                                                            | RES                                                     | PONSABI                                                                                                    | LID                                        | ADE TÉC                                                                                                | NIC                                                                | CA - AR                                                                                  | т                                                                    | 1-ART Nº:<br>2019/01027                                                                                                    |
|                                                                                                    |                                                                                                    |                                                         | c                                                                                                    | ONT                                        | RATADO                                                                                                 |                                                                    |                                                                                          |                                                                      |                                                                                                    |
| 2.Nome:                                                                                                    | A LOCA FORME                                                                                       | A 08-9                                                  | Dial Dial Dial Dial Dial Dial Dial Dial                                                                                      |                                            |                                                                                                    | 3                                                                  | .Registro no                                                                             | CRBio:                                                               | 010100-0                                                                                                    |
| 4.OPF:                                                                                                    | 80-11                                                                                              | 5.E-ma                                                  | t:                                                                                                    | nai ce                                     |                                                                                                    |                                                                    |                                                                                          | 6.Te                                                                 | t: Marchaele Marchaele                                                                                                    |
| 7.End.:                                                                                                    | and the state                                                                                      |                                                         |                                                                                                    |                                            |                                                                                                    |                                                                    | 8.Compl.:                                                                                |                                                                      |                                                                                                    |
| 9.68ITO: SANTA                                                                                               | ETELVINA                                                                                           | 10.Oda                                                  | IDE: MANAUS                                                                                                    | NT                                         | ATANTE                                                                                                 |                                                                    | LLUF: AM                                                                                 | 12.0                                                                 | ALL ADDRESS OF ALL ADDRESS OF ALL ADDRES |
| 12 Name: COMP                                                                                                |                                                                                                    | DE DIO                                                  | LOCIA 05                                                                                                    |                                            | AIANIE                                                                                                 |                                                                    |                                                                                          |                                                                      |                                                                                                    |
| 14.Registro Profi                                                                                            | ssional:                                                                                           | DE BIO                                                  | 15                                                                                                    | OPF /                                      | CGC / CNP1: 07                                                                                         | 934.51                                                             | 1/0001-20                                                                                |                                                                      |                                                                                                    |
| 16.End.: AVENID                                                                                              | A EPHIGENIO SA                                                                                     | LLES 20                                                 | 11                                                                                                    |                                            |                                                                                                    | and find a                                                         | 2,0002 20                                                                                |                                                                      |                                                                                                    |
| 17.Compl.: SALA                                                                                              | 202 B                                                                                              |                                                         | 18.Bairro: ALEIXO                                                                                                    | )                                          |                                                                                                    | 19.Ci                                                              | dade: MANAL                                                                              | JS                                                                   |                                                                                                    |
| 20.UF: AM                                                                                                    | 21.CEP: 69060-02                                                                                   | 20                                                      | 22.E-mail/Site: fise                                                                                                    | alizac                                     | 006@crbio06.g                                                                                          | ov.br /                                                            | crbio06.gov.t                                                                            | br                                                                   |                                                                                                    |
|                                                                                                    |                                                                                                    | (                                                       | DADOS DA AT                                                                                                    | IVID                                       | ADE PROFIS                                                                                             | SSION                                                              | IAL                                                                                      |                                                                      |                                                                                                    |
| 31.Descrição sun<br>EM VIGOR; CONHER<br>REALIZAR VISITAS<br>LAVRAR OS COMPE<br>FISCALIZAÇÃO PRE<br>32.Valor: | nária : EXECUTA<br>CER A LEGISLAÇÃO I<br>DE FISCALIZAÇÃO N<br>TENTES TERMOS DE<br>PARAR OS RELATÓR | AR A FISC<br>DO CRBIO<br>IOS ESTA<br>IOS NECI<br>33.Tol | ALIZAÇÃO E OS PRO<br>D-6 E DO OFBIO, BEM<br>BELECIMENTOS E AT<br>ZAÇÃO, INFRAÇÃO E<br>ESSÁRIOS À ÁREA DE<br>tal de horas: 40 | CEDIME<br>COMO<br>TVIDAD<br>MULTA<br>FISCA | NTOS DAS ATIVID<br>AS NORMAS PERTI<br>S INERENTES À B<br>REALIZAR ABERTI<br>IZAÇÃO; INSTRUI<br>34.Inic | ADES IN<br>INENTES<br>IIOLOGIA<br>URA DE I<br>R OS PRO<br>IIO: MAI | ERENTES À BIO<br>AOS PROCEDI<br>I DE ACORDO C<br>PROCESSOS E L<br>DOESSOS DE FI<br>(2019 | LOGIA NO<br>MENTOS I<br>COM AS NI<br>COLIMEN<br>SCALIZAC<br>35. Térr | DS TERMOS DAS NORMAS<br>DE FISCALIZAÇÃO;<br>DIMAS ARLICÁVEIS;<br>TOS PERTINENTES À<br>ÃO;<br>TILINO:                                                                                                    |
|                                                                                                    |                                                                                                    | 36.                                                     | ASSINATUR                                                                                                    | AS                                         |                                                                                                    |                                                                    |                                                                                          | 37.1                                                                 | LOGO DO CRBio                                                                                                    |
| Assina                                                                                                    | Declaro so<br>Data:<br>tura do Profission                                                          | al                                                      | erdadeiras as int<br>Assi                                                                                                    | lorma<br>natura                            | ; <b>ões acima</b><br>Data:<br>e Carimbo do C                                                          | Contrata                                                           | inte                                                                                     | Consel<br>6° Regi                                                    | Bio-06                                                                                                    |
| 38. SOLICI<br>Declaramos a co<br>pela qual soli                                                              | TAÇÃO DE E<br>nclusão do trabal<br>citamos a devida                                                | BAIXA<br>BAIXA<br>BAIXA<br>Bio.                         | POR CONCLU<br>tado na presente A<br>junto aos arquivos                                                                       | USĂ(<br>IRT, ra<br>s dessa                 | 39. SO                                                                                                 | LICIT                                                              | AÇÃO DE                                                                                  | BAIXA                                                                | do Profissional                                                                                                    |
| Data: / /                                                                                                    |                                                                                                    |                                                         | arimbo do Contrat                                                                                                    | inte                                       | Data: /                                                                                                | ,                                                                  | Assinatura e                                                                             | Carimb                                                               | o do Contratante                                                                                                    |